## **Scaricare certificazioni fiscali Fondo Pensione**

## Entra nel sito <u>www.Allianz.it</u>, in alto sulla destra accedi all'Area Personale

| allianz.it                                                                           | III 🖈 🕅 O 🗐 🚳                                                                       |
|--------------------------------------------------------------------------------------|-------------------------------------------------------------------------------------|
| AlBanz Bank FA S.p 🦷 MAILING 📑 SVILUPPO CLIENTI 🧮 NEWS 🥫 CONTABILITA 📑 TRENI 📑 IVASS | SOCIAL 🧧 EFA, OCF, ASSORETI 🔀 Classe Viva 💿 Screen Recorder & 👚 Calcolo Codice Fisc |
|                                                                                      | Area Personale                                                                      |
| Allianz (III) Le soluzioni per te Servizi al cliente Contattaci Chi                  | siamo Q Cerca                                                                       |
| una scelta che gu<br>Universo Perso<br>Autosuffi                                     | arda lontano<br>ona Rendita<br>cienza                                               |

Se ti registri per la prima volta tieni a portata di mano: il tuo numero di polizza esempio quella del «Fondo Pensione», il tuo codice fiscale, una email valida e una password inventata da te.

**RICORDA**: la password deve avere minimo 8 caratteri alfanumerici, massimo 20 caratteri, almeno una lettera e un valore numerico.

| Area Personale Allianz     | -                   |            | 1                                   |
|----------------------------|---------------------|------------|-------------------------------------|
| Sei già registrato?        | Non sei registrato? |            |                                     |
| Email (Utente)<br>Password |                     |            | NOW                                 |
| > Recupera password ACCEDI | e password          | REGISTRATI | credenziali per l'app<br>AllianzNOW |

Il **numero di polizza** lo puoi trovare in alto a sinistra su qualsiasi documento di Polizza che ti è arrivato a casa, o che ti è stato consegnato al momento della sottoscrizione del contratto.

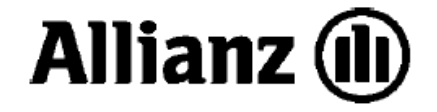

Allianz S.p.A. Largo Ugo Imeri, 1 - 34123 Trieste Ufficio Vita - Altre forme previdenziali Pronto Allianz - Servizio Clienti Numero Verde 800.68.68

Consulente Finanziario abilitato all'offerta fuori sede

Trieste, 09 Marzo 2020

MOD. C523MAS 00000-00000-00000

CT51 36 51 670

ORIZZONTE PREVIDENZA Piano individuale pensionistico di tipo assicurativo - fondo pensione Aut. 23.1.2014 Iscr. Albo Covip n. 5094 Polizza n.: 6327\_\_\_\_

Decorrenza (inizio): 12/03/2018

Gentile Signora

Segui passo-passo i dati che la pagina ti chiede e poi alla fine «conferma il tuo inserimento».

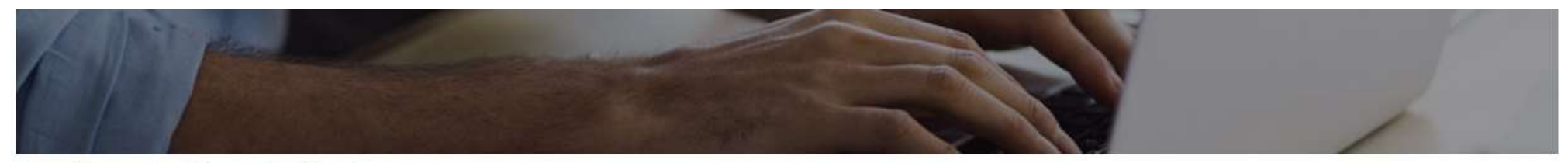

Area Personale Allianz - Registrazione

Password

## Registrati: bastano solo 4 dati

| Numero polizza 🕖                                                                                | Codice Fiscale / P.Iva |  |
|-------------------------------------------------------------------------------------------------|------------------------|--|
| Email (Utente)                                                                                  | Conferma Email         |  |
| L'indirizzo email inserito sarà utilizzato come nome utente per l'accesso<br>all'Area Personale |                        |  |

Conferma Password

Una volta registrato accedi **all'Area Personale Allianz** dove trovi tutti i dettagli delle tue polizza tra cui la polizza del Fondo Pensione.

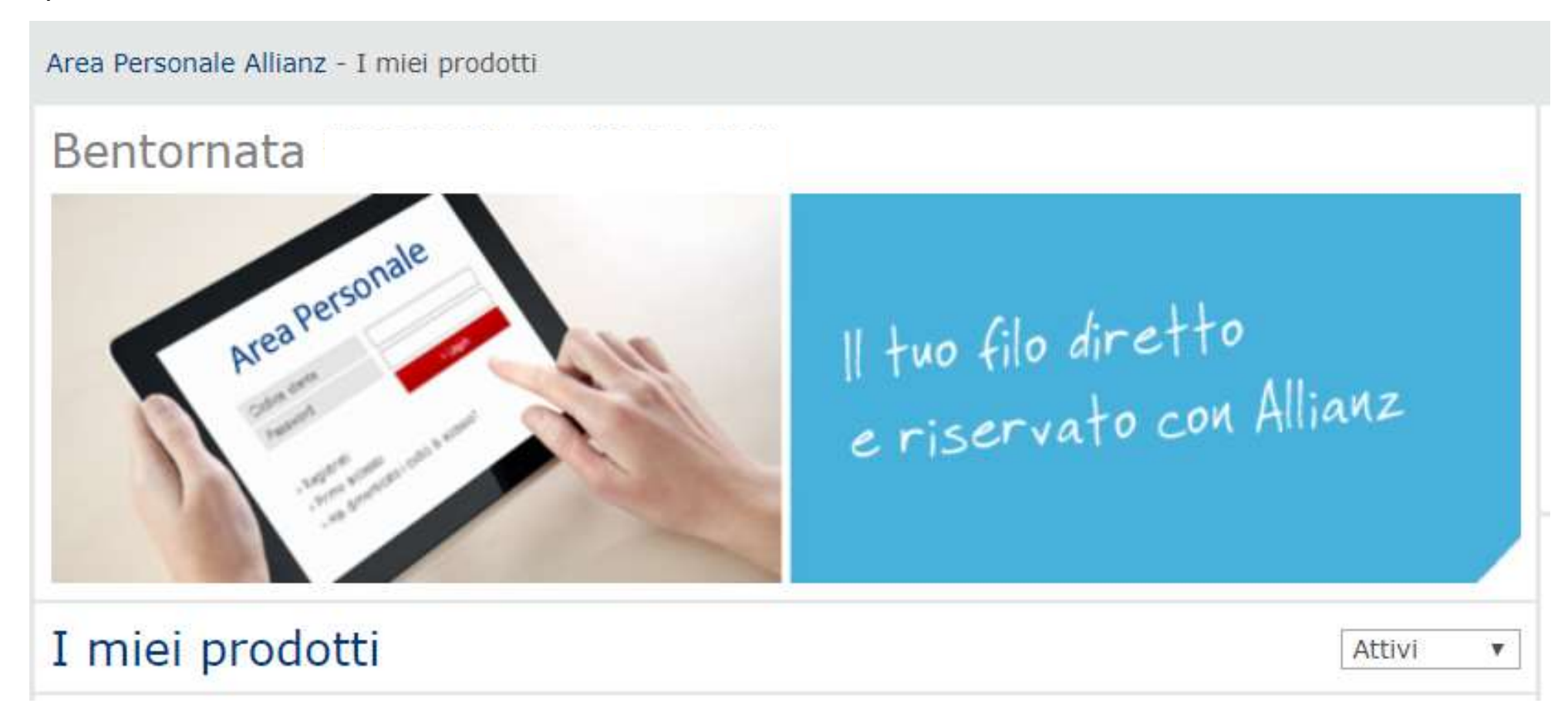

Nella sezione **Previdenza**, scegli il tab «**Documenti**», qui potrai scaricare la «**Certificazione Fiscale**» dell'anno in corso.

| Orizzonte<br>Previdenza                 | Numero Polizza:<br>Periodo di copertura<br>dei requisiti previdenzi<br>Ambito: Previdenza | : Fino al raggiungiment<br>ali | 0           |                 |
|-----------------------------------------|-------------------------------------------------------------------------------------------|--------------------------------|-------------|-----------------|
| > Info > Copertu                        | e > Valore > Pagam                                                                        | enti > Simulazior e            | > Documenti | Rendicontazioni |
| A Conferma di adesione                  |                                                                                           | 23/03,                         | 23/03/2018  |                 |
| A Comunicazione periodica               |                                                                                           | 19/03,                         | 19/03/2019  |                 |
| A Certificazione Fiscale                |                                                                                           | 20/03,                         | 20/03/2019  |                 |
| 🖄 Lettera di conferma dell'investimento |                                                                                           | 15/11,                         | 15/11/2019  |                 |
| A Certificazione Fiscale                |                                                                                           | 09/03/                         | 09/03/2020  |                 |
|                                         |                                                                                           |                                |             |                 |